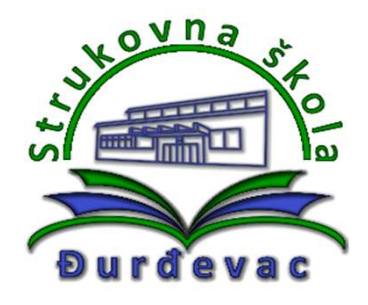

Sufinancirano sredstvima programa Europske unije Erasmus+

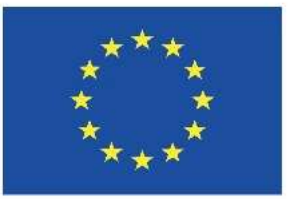

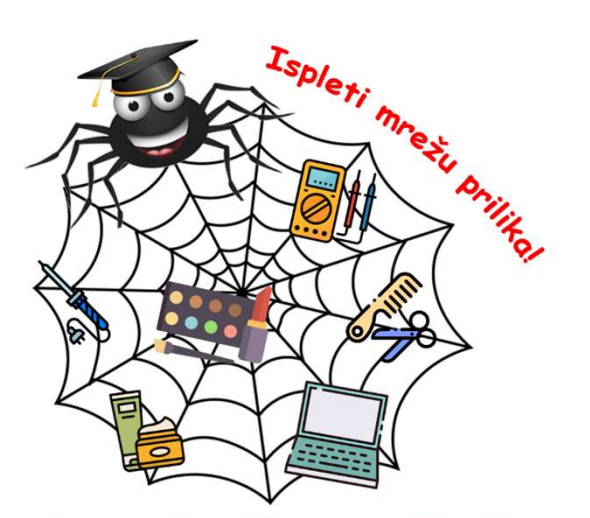

Skills in Practical InterDisciplinary EnviRonment

Broj projekta: 2020-1-HR01-KA102-077444 Mobilnost učenika Wroclaw, Poljska

# Jezični tečaj

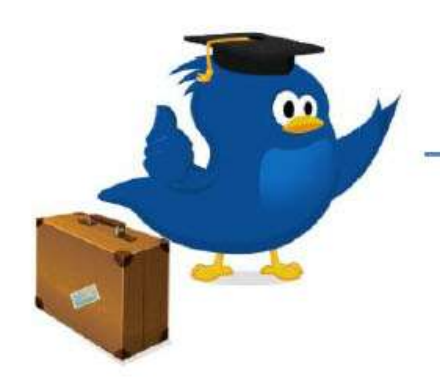

Učite jezik uz Erasmus+ OLS

## Mrežni jezični tečaj

- obvezan za sudionike mobilnosti
- preporuka: 3 sata tjedno
- mora biti vidljiv napredak u učenju stranog jezika

Ako vam je projektni koordinator dodijelio jezični tečaj, nakon prijave u OLS sustav sa svojim korisničkim imenom i lozinkom trebala bi vam biti dostupna opcija pristupanja jezičnom tečaju.

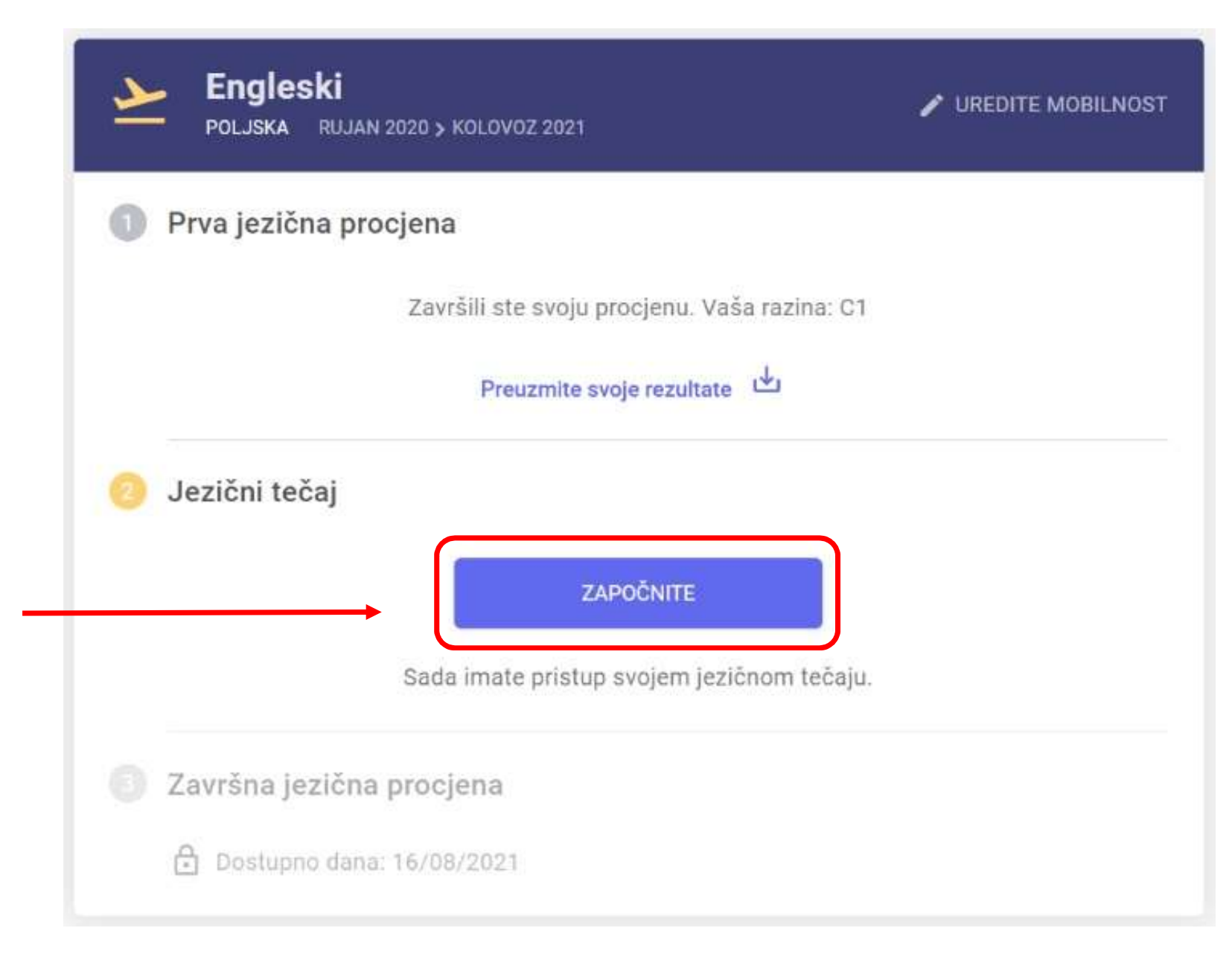

- Prvi korak nakon pristupanja jezičnom tečaju je odabir vaše osobne putanje učenja.
- Možete odabrati područje (temu) koja vam se najviše sviđa.
- Temu je moguće naknadno i promijeniti.

| OLS |                                                                                                    |                                        | Pomoć | HR ~ |
|-----|----------------------------------------------------------------------------------------------------|----------------------------------------|-------|------|
|     | Kreirajte svoju putanju učenja                                                                        |                                        |       |      |
|     | Odaberite svoju putanju učenja<br>To možete promijeniti u bilo koje doba.<br>Napredak U Učenju Jezika | Istražite Kulturu<br>Svakodnevni Život |       |      |
|     |                                                                                                    | POTVRDI                                |       |      |

 Nakon odabira željene putanje učenja možete krenuti s proučavanjem lekcija koje su dodijeljene vašoj razini predznanja stranog jezika koju ste postigli na početnoj jezičnoj procjeni.

| OLS                                                                                                    |                                     | Početna stranica          | Sve lekcije Vije                                  | sti Poduka uživo          | Forum Postavke ~ | HR× |  |  |
|----------------------------------------------------------------------------------------------------|-------------------------------------|---------------------------|---------------------------------------------------|---------------------------|------------------|-----|--|--|
|                                                                                                    | Početna stranica                    |                           |                                                   |                           |                  |     |  |  |
| Odabir lekcija.<br>Pomicanjem prema<br>dolje možete<br>odabrati i lekcije<br>predviđene za višu<br>razinu predznanja<br>(trenutno je prikazan<br>popis lekcija za razinu | A1-                                 | UČENJE JEZIKA<br>Engleski |                                                   |                           |                  |     |  |  |
|                                                                                                    | zадатак<br>Let's Speak English      |                           | PUTANJA UČENJA 🖍<br>Napredak u učenju jezika • C1 |                           |                  |     |  |  |
|                                                                                                    | Lekcija 1<br>Let's Speak English!   |                           | Ra                                                | Razina predznanja stranog |                  |     |  |  |
| A1-)                                                                                                    | ZADATAK<br>Introduce Yourself (A1-) |                           | j(<br>p                                           |                           |                  |     |  |  |
|                                                                                                    | Lekcija 1<br>Hello Londoni          |                           |                                                   |                           |                  |     |  |  |

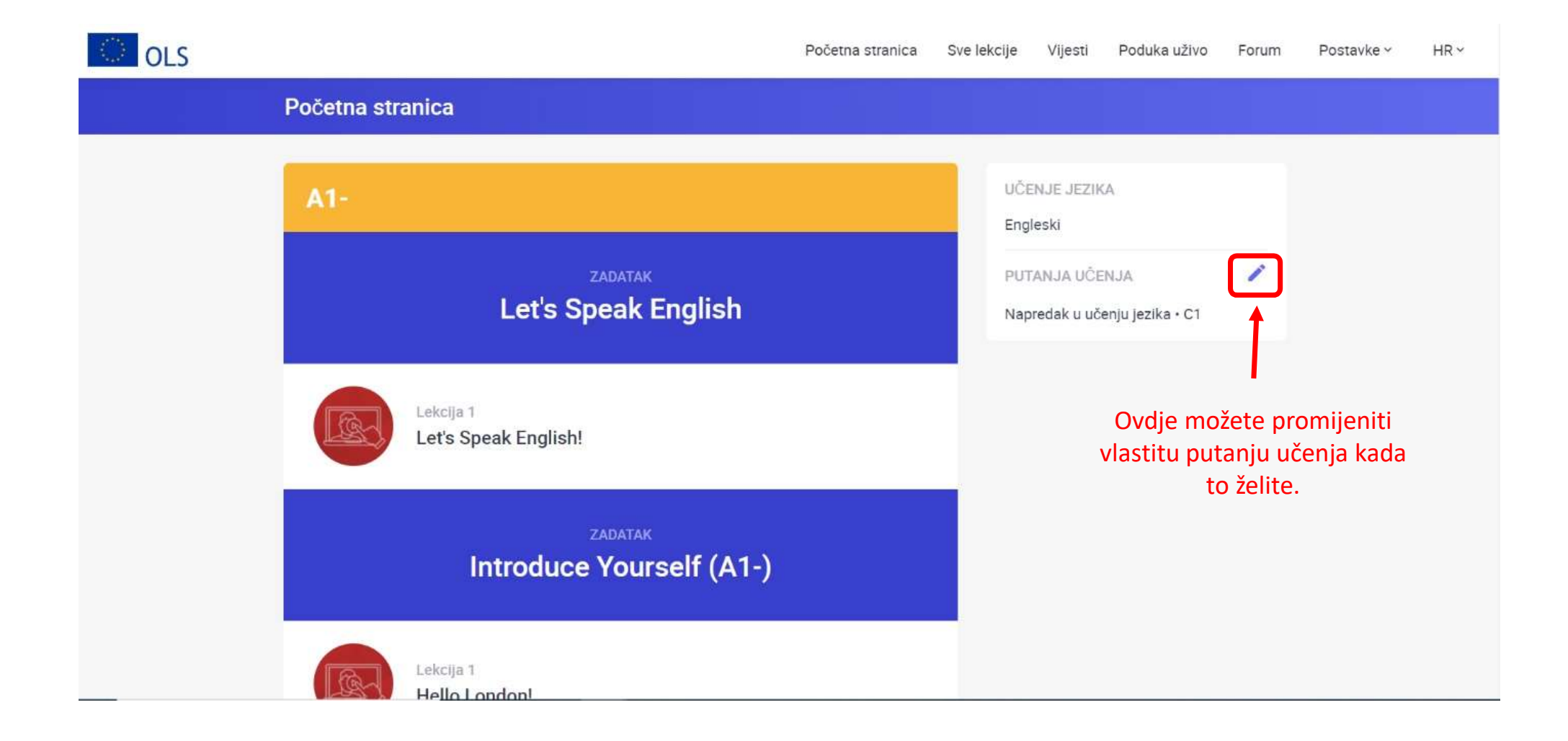

#### Kada se nalazite u prikazu određene lekcije, gumbom NATRAG vraćate se na prethodnu stranicu.

#### Opcija za povratak na početnu stranicu s popisom lekcija.

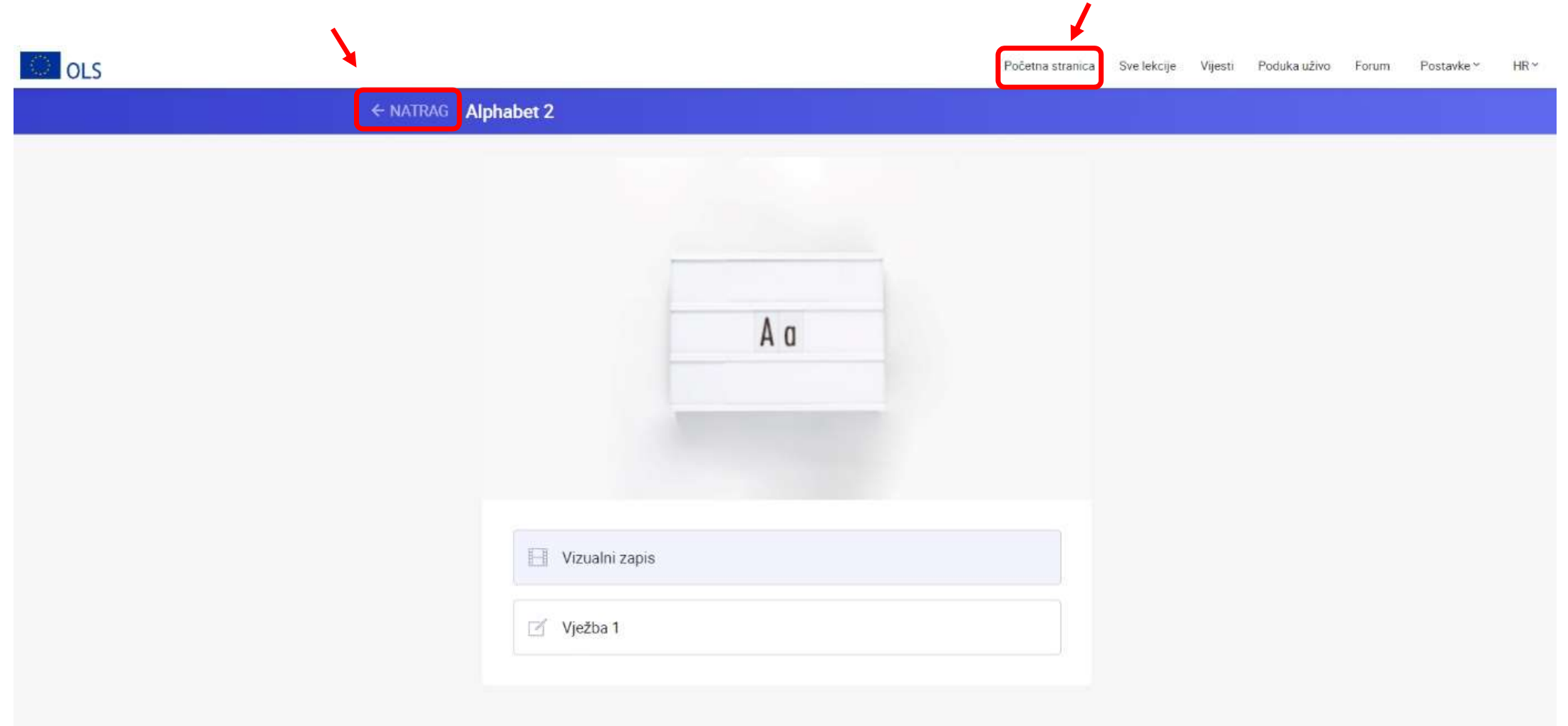

### Opcija "Moja ploča" vraća vas na vašu nadzornu ploču mobilnosti (vidi sljedeći slajd).

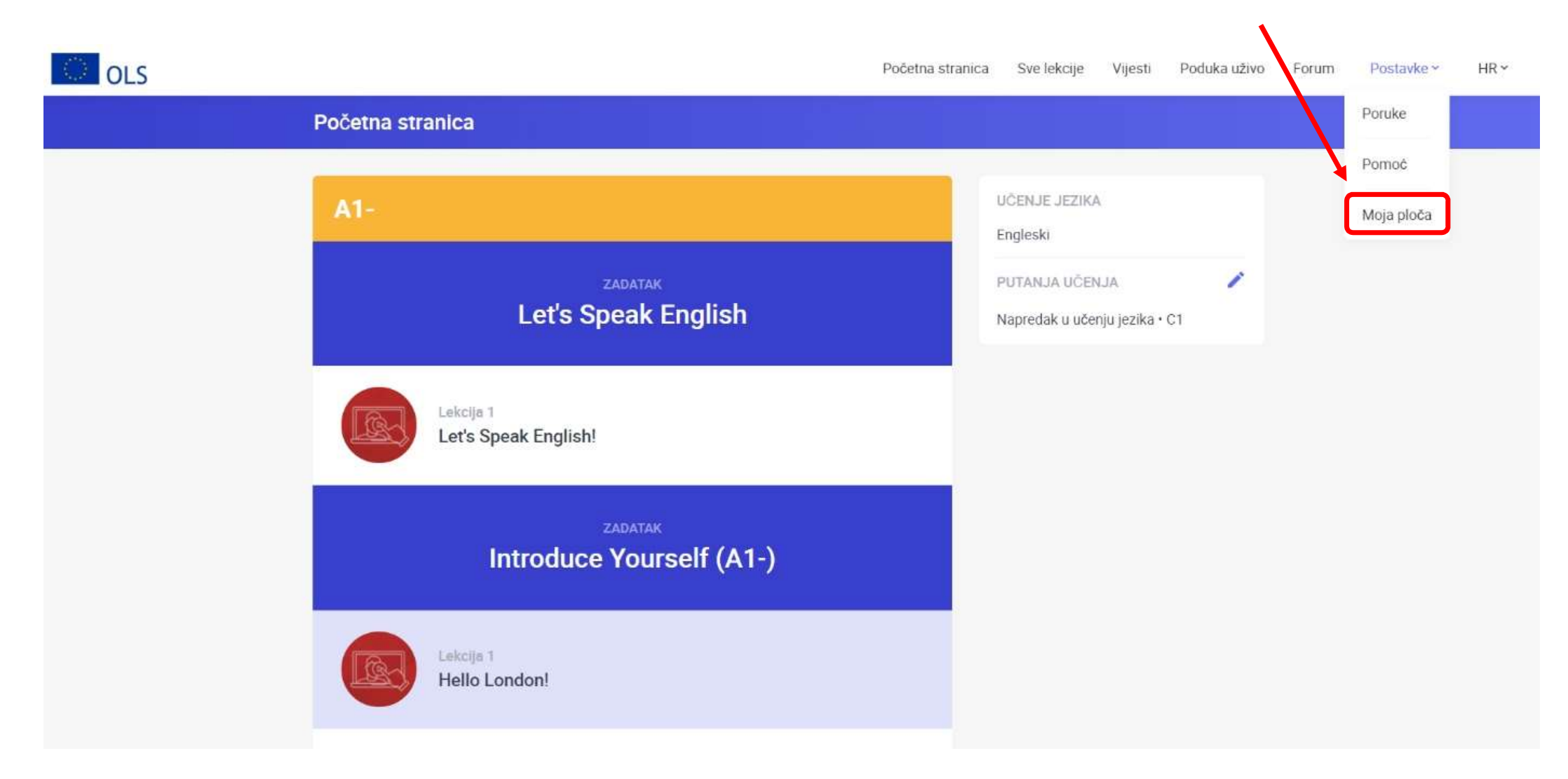

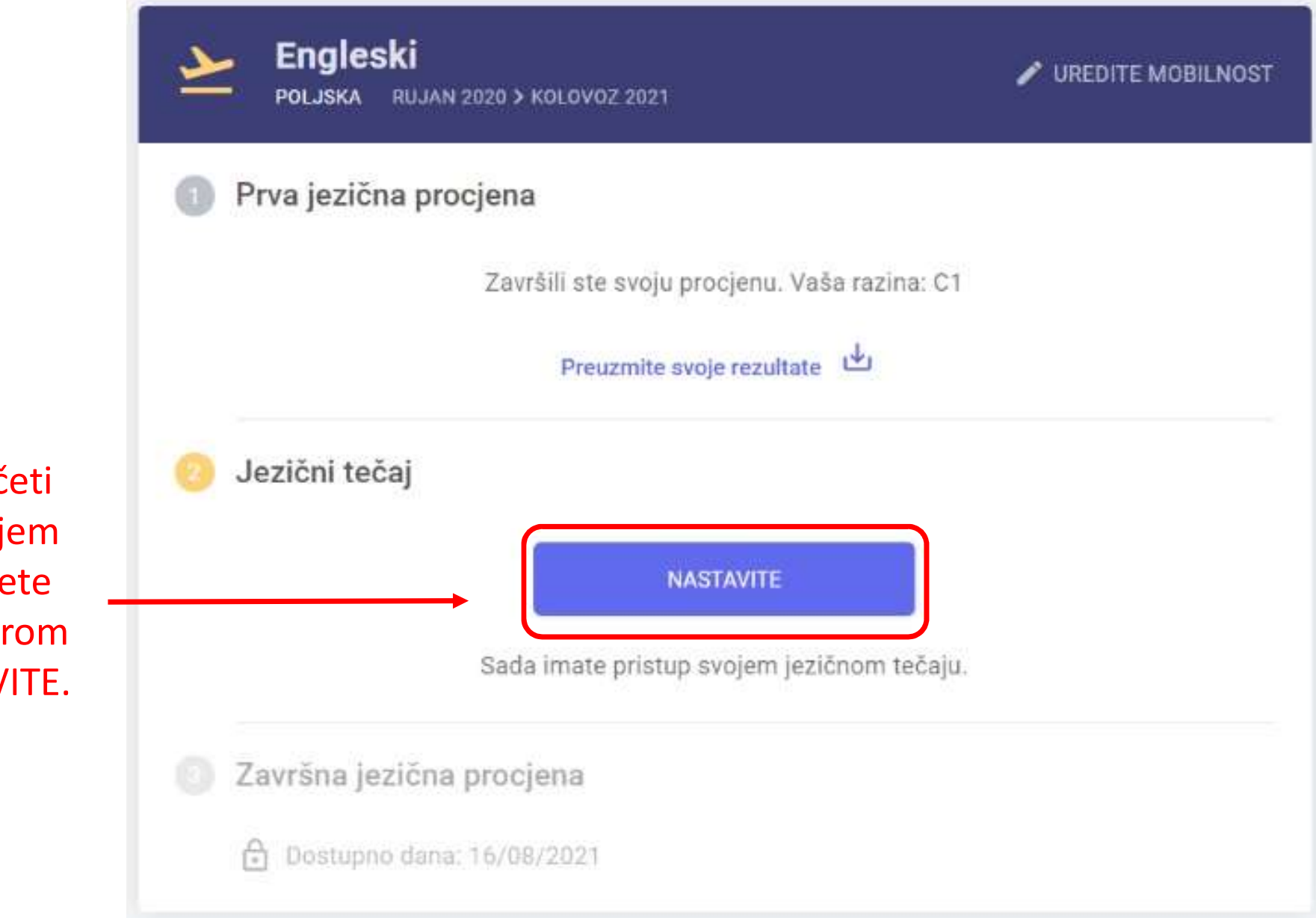

Jednom započeti tečaj u bilo kojem trenutku možete nastaviti odabirom gumba NASTAVITE.

### Odabirom opcije "Sve lekcije" otvarate popis svih lekcija sortiranih po kategorijama.

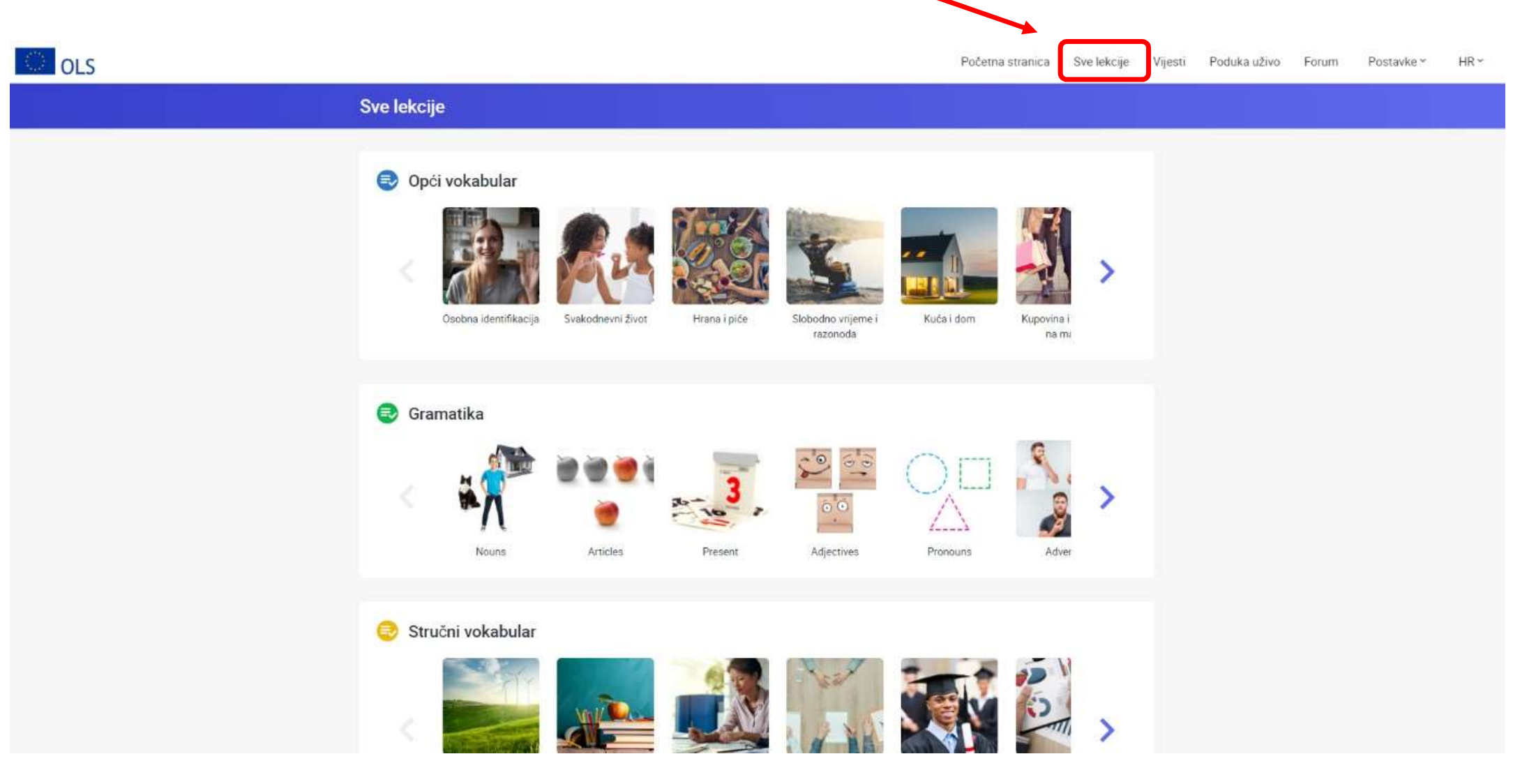

U slučaju pitanja i nejasnoća javiti se projektnom koordinatoru na branko.pleadin@gmail.com ili putem projektne Messenger grupe.

Puno uspjeha u učenju stranog jezika!